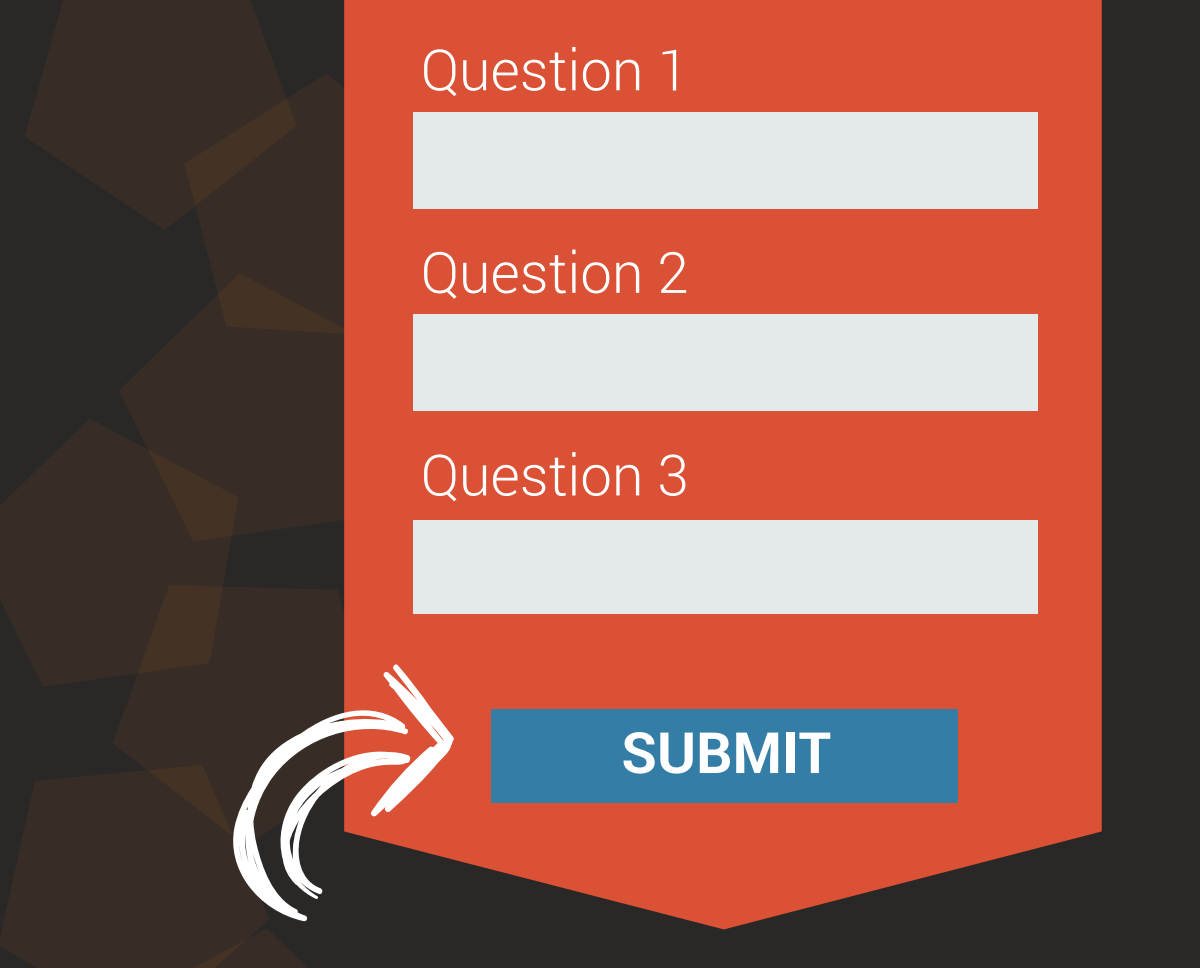

# QR-PATROL BENUTZERHANDBUCH

# **Mobile Formulareverwaltung**

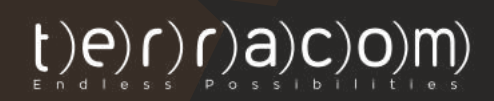

- Möchten Sie Ihren Wächter genauere Anweisungen in Bezug auf Kontrollpunkte geben?
- Sollen sie eine Reihe von Fragen beantworten, nachdem sie eine Aktion ausgeführt haben?
- Wünschen Sie, dass Ihre Wächter mehr detaillierte Berichte schreiben müssen, die an das Überwachungszentrum gesendet werden?

Möchten Sie alle Kontrollpunkt-bezogenen Informationen an einem Ort organisieren?

Wenn Sie mindestens eine dieser Fragen mit "Ja" beantwortet haben, dann sind Sie hier genau richtig - unsere neueste Funktion für mobile Formulare wird Ihrem Unternehmen helfen, diese Ziele zu erreichen!

**Mobile Formulare** können verwendet werden, um Ihren Mitarbeitern Anweisungen zu senden, ihnen Fragen zu stellen oder sie sogar frei Kommentare oder Informationen auszufüllen, die sie mit dem Überwachungszentrum teilen möchten!

# **Das Wichtigste zuerst**

Formulare sind vollständig anpassbar, sodass Sie sie an Ihre Bedürfnisse anpassen können. Ein Formular besteht aus **6 Elementen**:

1

Kopfzeile (schreibgeschützt - kann verwendet werden, um das Formular für Anweisungen/Aufgaben an die Wächter oder andere Informationen zu benennen, die die Manager hinzufügen möchten).

- 2 Texteingabe (einzeilig kann für kurze Kommentare/Informationen verwendet werden, die der Wächter mit dem Überwachungszentrum teilen möchte).
- Bild (schreibgeschützt kann verwendet werden, um ein Bild zu Anzeigezwecken hinzuzufügen).
- Textbereich (mehrzeilig kann vom Wächter für detailliertere Berichte verwendet werden).
- 5

Radio (kann für Einzelwahl-Optionen verwendet werden).

6 Kontrollkästchen (kann für Mehrfachauswahl-Optionen verwendet werden). Auswählen (Dropdown-Liste - kann für Einzelwahl-Optionen verwendet werden).

| He | leader     | * |
|----|------------|---|
|    | Header     | ✓ |
|    | Text input |   |
|    | Textarea   |   |
|    | Radio      |   |
|    | Checkbox   |   |
|    | Select     |   |

# Neues Formular hinzufügen

Wenn Sie sich entschieden haben, welche Formularelemente Sie in Ihr Formular aufnehmen möchten, können Sie mit der Einrichtung beginnen, indem Sie die folgenden Schritte ausführen:

- Drücken Sie in der Webanwendung auf Firmen ———> Mobile-Formulare.

- Drücken Sie die Schaltfläche "+Hinzufügen", die oben links in der Formularliste angezeigt wird; das System öffnet eine neue Seite, um ein neues Formular hinzuzufügen.

#### **SCHRITT 1**

**Definieren Sie die Anzahl der Formularelemente:** Auf dem ersten Bildschirm können Sie Elemente hinzufügen/löschen. Formularelemente (d. h. Zeilen) gemäß Ihrer Anforderung für das neue Formular (in diesem Schritt definieren Sie nur die Anzahl der Formularelemente, die Sie hinzufügen möchten – nicht deren Typen); Sobald Sie fertig sind, klicken Sie auf "Weiter".

|                                         | 0<br>Elemente | 2<br>Element Typen | Spekhern |   |
|-----------------------------------------|---------------|--------------------|----------|---|
| Aktion                                  | 🏽 Optisch     | NACHSTE            |          |   |
| Neues Dokumenten-Element hinzufügen : 📑 |               |                    |          | 8 |
|                                         |               |                    | Element  |   |
|                                         | • •           |                    |          | 8 |
|                                         |               |                    | Element  |   |
|                                         |               |                    |          | 8 |
|                                         |               |                    |          |   |
|                                         |               |                    |          |   |

Hinweis: Um eine Zeile hinzuzufügen, drücken Sie links die blaue 
Schaltfläche "Hinzufügen". Um eine Zeile zu löschen, drücken Sie die rote 
Schaltfläche "Löschen" auf der rechten Seite jeder Zeile.
Um die Zeilenreihenfolge zu ändern, drücken Sie die orangefarbene 
Schaltfläche "Oben/Unten" auf der linken Seite jeder Zeile.

#### SCHRITT 2

Auf dem zweiten Bildschirm erscheint durch Klicken auf ein zuvor hinzugefügtes Formularelement (Zeile) ein Popup-Fenster, in dem Sie den Typ des Elements auswählen können (siehe Abschnitt "Das Wichtigste zuerst!"); Nachdem Sie einen Typ ausgewählt haben, werden im Abschnitt "**Eigenschaften bearbeiten**" weitere Einstellungen angezeigt, die Sie bearbeiten und vollständig anpassen können!

| hlen Sie einen Elementen-Typ aus |                                                     |  |  |  |
|----------------------------------|-----------------------------------------------------|--|--|--|
|                                  |                                                     |  |  |  |
| Wählen Sie den Typen aus         | der Liste von unten aus :                           |  |  |  |
| Text Area                        |                                                     |  |  |  |
|                                  |                                                     |  |  |  |
|                                  |                                                     |  |  |  |
| Vorschau :                       |                                                     |  |  |  |
|                                  |                                                     |  |  |  |
| Sehen Sie etwas Seltsan          | nes? Bitte beschreiben Sie es!                      |  |  |  |
|                                  |                                                     |  |  |  |
|                                  |                                                     |  |  |  |
|                                  |                                                     |  |  |  |
|                                  |                                                     |  |  |  |
|                                  |                                                     |  |  |  |
|                                  |                                                     |  |  |  |
| Eigenschaften ändern :           |                                                     |  |  |  |
|                                  |                                                     |  |  |  |
| Label Text :                     | Sehen Sie etwas Seltsames? Bitte beschreiben Sie es |  |  |  |
|                                  |                                                     |  |  |  |
| Erforderlich :                   |                                                     |  |  |  |
| Erforderlich :<br>Beschreibung : | Hier Beschreibung hinzufügen/ändern                 |  |  |  |

Die folgende Liste zeigt die verfügbaren Eigenschaften pro Elementtyp:

- Kopfzeile: "Kopfzeilentext", "Beschreibung"tion"
- Text Eingabe: "Beschriftungstext", "Platzhalter", "Erforderlich", "Beschreibung"
- Bild: "Datei auswählen"
- Textbereich: "Beschriftungstext", "Erforderlich", "Beschreibung"
- Radio: "Neues Radio hinzufügen", "Radio bearbeiten/entfernen", "Beschriftungstext" "Erforderlich", "Beschreibung"
- Kontrollkästchen: "Beschriftungstext", "Erforderlich", "Beschreibung"
- Auswählen: "Neue Optionen hinzufügen", "Optionen bearbeiten/entfernen", "Beschriftungstext", "Erforderlich", "Beschreibung"

Beziehen Sie sich auf die folgende Liste, wenn Sie weitere Anweisungen für jede Eigenschaft benötigen:

| Kopfzeilentext/-<br>Beschriftung-           | Der Titel der Kopfzeile/Beschriftungstext kann für kurze Anweisungen/Kommentare verwendet                                                                                              |
|---------------------------------------------|----------------------------------------------------------------------------------------------------|
| Beschreibung                                | Die Beschreibung des Elements kann für längere<br>Anweisungen/ Kommentare/ Informationen<br>verwendet werden, die der Manager dem Mitarbe-<br>iter mitteilen möchte.                   |
| Platzhalter                                 | Indikativer zeitlicher Text im Eingabebereich<br>kann verwendet werden, um dem Wächter<br>Anweisungen/Hinweise zu geben, wie er durch<br>die tatsächliche Eingabe ersetzt werden kann. |
| Erforderlich                                | Muss angekreuzt werden, wenn das Feld<br>erforderlich ist                                                                                                    |
| Neues Radio/Op-<br>tionen hinzufügen        | Klicken Sie hier, um ein neues Radio hinzuzufü-<br>gen (bei Radiotyp)/ Option (bei Auswahltyp)                                                                                         |
| Radio/Optionen<br>bearbeiten/ent-<br>fernen | Klicken Sie hier, um ein Radio (bei Radiotyp)/<br>Option (bei Auswahltyp) zu entfernen                                                                                                 |
| Datei auswählen                             | Klicken Sie hier, um ein Bild von Ihrem Computer                                                                                                    |

Fast fertig! Klicken Sie auf "Weiter".

#### **SCHRITT 3**

- Vorschau und Speichern des Formulars: Auf dem letzten Bildschirm sehen Sie eine Vorschau Ihres neuen Formulars.

| Hinweis: Keine Sorge, wenn Ihnen etwas nicht gefällt, können Sie jeder- |
|-------------------------------------------------------------------------|
| zeit zurückgehen und es ändern!                                         |

- Fügen Sie Ihrem Formular einen Namen hinzu, indem Sie das entsprechende Feld links ausfüllen, und schließlich

- Klicken Sie auf "Dieses Formular speichern"

| Dieses     Denmit Typen     Sorthern       Image: Constrained     Image: Constrained     Image: Constrained       Dieses Dokument speichern     Image: Constrained     Image: Constrained       Dieses Dokument speichern     Image: Constrained     Image: Constrained       Sahen Sin stivent Seltramed? Bitte beschreiben Sin eif     Image: Constrained     Image: Constrained       Image: Constrained Constrained     Image: Constrained     Image: Constrained                                                                                                    | ······································              | 3 0                                                  |
|----------------------------------------------------------------------------------------------------|-----------------------------------------------------|------------------------------------------------------|
| Aktion  Dieses Dokument beennen;  ebeside & Patrivite  Colleges Dokument speichern  Ekter Schrift: Dokumentervorschau  Ekter Schrift: Dokumentervorschau  E | Elemente                                            | e Element Typen Soethern                             |
| Accon       Dieses Dokument benennen: <ul> <li>@ebsude A Patrouited</li> <li>Dieses Dokument speichern</li> <li>Sahne Sie etwes Setteemen? Bitte beschreiben Sie ed</li> <li>Iss die Tur verschlossen?</li> <li> </li> </ul>                                                                                                    |                                                     | ← VOR-ERGE                                           |
| Aktor      Dieses Dokument speichern      Dieses Dokument speichern      bit die für verschlossen?      is die für verschlossen?      is die für verschlossen?      is die für verschlossen?                                                                                                    |                                                     |                                                      |
| Dieses Dokument speichern       Bitte schalte das Licht aus!         Dieses Dokument speichern       Sahen Sie atwas Seltaaman? Bitte beschreiben Sie ad         Ist die Für verschlossen?       Ist die Für verschlossen?                                                                                                    | Aktion                                              | Ó Letzter Schritt: Dokumentervorschau                |
| Dieses Dokument speichern Sahan Sie atives Seltsamen? Bitte beschreiben Sie ad Ist die Tur verschlossen? © ja                                                                                                    | Dieses Dakument benennen :<br>Gebaude A. Patrouiter | Bitte schalte das Licht aus!                         |
| lst die Tür verschlossen?<br>● js                                                                                                    | Dieses Dokument speichern                           | Sahan Sie atiyas Seltzamez? Bitte beschreiben Sie ed |
| lst die Tür verschlossen?<br>⊛ js                                                                                                    |                                                     |                                                      |
| lst die Tür verschlossen?                                                                                                    |                                                     |                                                      |
| ist be fur verschlossen<br>() jo                                                                                                    |                                                     |                                                      |
|                                                                                                    |                                                     | iss une eur verschlossenr<br>(8) Ja                  |
| O Nen                                                                                                    |                                                     | O Neir                                               |

# Weisen Sie Ihrem Formular Kontrollpunkte zu

Nachdem Sie Ihr Formular erstellt haben, müssen Sie ihm Kontrollpunkte zuweisen: Auf diese Weise wird das Formular den Wächter beim Scannen angezeigt, um es auszufüllen!

Sie können einem Formular Kontrollpunkte zuweisen, indem Sie die folgenden Schritte ausführen:

Klicken Sie auf der Seite "Formulare" in der Spalte "Aktionen" auf "Zugewiesene Prüfpunkte". Das System öffnet ein Popup-Fenster mit den Kontrollpunkten des Unternehmens.

| None Moliven Lecter-Arbuilderung Establit Alsolen |   |                     |                     |                                       |  |
|---------------------------------------------------|---|---------------------|---------------------|---------------------------------------|--|
|                                                   | • | 10                  | ( <b>m</b>          |                                       |  |
| Bectrical inspection                              | 2 | 30-04-2020 11:08:46 | 30-04-2020111/08/45 | • • • • • • •                         |  |
| Tess image 1                                      | 4 | 11-05-2020 17:00:49 | 11-05-2020 10:39:49 | • * # = 2 =                           |  |
| Access and Input Information                      | A | 14-05-2020 12:31:50 | 14-05-2020 12:31:50 |                                       |  |
| Aaron Sandler / Room #24 Task List                | 4 | 16-07-2021 11:37:44 | 04-06-2020 13:56:54 | C . Leger                             |  |
| Warehouse tasks                                   |   | 09-05-2020 15:22:42 | 09-06-2020 12:41:36 | · · · · · · · ·                       |  |
| Template-Deering Form                             | 1 | 16-06-2020 13:51:12 | 16-06-2020 13:49:27 | • • • • <b>•</b>                      |  |
| Main Vault Form                                   | V | 14-09-2020-09:48:14 | 14-09-2020 09:38:41 | • • * = 2 =                           |  |
| Cavid-10 Form                                     | 4 | 23-11-2020-23:58:49 | 23-11-2020 23:51:53 | <ul> <li>• • • = •</li> </ul>         |  |
| Betrical https://www.action.com/                  | 2 | 01-04-2021 14(43)38 | 01-04-2021 14:45:38 | • • • • • • • • • • • • • • • • • • • |  |

Wählen Sie den/die gewünschten Kontrollpunkt(e) aus, indem Sie auf das entsprechende Kontrollkästchen klicken.

| Kontrollpun | Kontrollpunkt-Name                 | Kunde           | Standort            | Mobiles Formular             |
|-------------|------------------------------------|-----------------|---------------------|------------------------------|
|             |                                    |                 |                     |                              |
| 181050      | Port reception                     | Supermarket     | 1st floor           | Electrical Inspection        |
| 181051      | Main Entrance                      | Supermarket     | 1st floor           |                              |
| 181052      | Main Exit - Geo                    | Supermarket     | 1st floor           | Warehouse tasks              |
| 181053      | North side - Groundfloor -<br>Form | Supermarket     | 1st floor           | Warehouse tasks              |
| 181054      | Storeroom 32                       | The "A" Stadium | East Gate           |                              |
| 181055      | Emergency Exit                     | The "A" Stadium | Distribution Center |                              |
| 197188      | Lecture Hall                       | University SZ   | West Wing Dorms     | Access and input information |
| 197189      | Main Entrance                      | University SZ   | East Wing Dorms     |                              |
| 197190      | Area 12E                           | The "A" Stadium | East Gate           | (                            |
| 197191      | Deck - Cleaning Form               | "Seaside" Hotel | Pool area           | Template-Cleaning<br>Form    |
|             |                                    | "Conside" Hotel | Deal area           | Tank in and 1                |

Von nun an wird jedes Mal, wenn ein Wächter einen einem Formular zugewiesenen Kontrollpunkt scannt, das Formular zum Ausfüllen angezeigt!

# Erlauben Sie einer Wächter, ein mobiles Formular zu senden, ohne einen Kontrollpunkt physisch zu scannen

Wenn Sie möchten, dass Ihre Wächter ein mobiles Formular senden, ohne einen Kontrollpunkt physisch zu scannen, können Sie dies wie folgt tun:

- Greifen Sie auf die Einstellungen Ihrer Wächter zu, indem Sie über das Menü "Firma" > "Wächter" navigieren.
- Wählen Sie einen bestimmten Wächter aus und bearbeiten Sie ihn.
- Aktivieren Sie die Option "Kundenliste abrufen".

Ihre Wächter können jetzt ein Formular finden und ausfüllen, ohne einen Kontrollpunkt physisch zu scannen, indem sie in ihrer mobilen Anwendung auf die Schaltfläche "Scannen" klicken und "Mobile Formulare" auswählen.

| Ortung                |                       | Aktiviert                        |                  |
|-----------------------|-----------------------|----------------------------------|------------------|
| Aktiviert             |                       | Man Down                         | (Experimentell)  |
| Überprüfungsintervall | 30 Sekunden 🔻         | Aktiviert                        |                  |
| Threshold             | 30 Meters v           | Beacon Einstellungen             |                  |
| Benachrichtigung über | ungesandte Ereignisse | Scan Modus                       | Manuell 🔻        |
| Aktiviert             | $\checkmark$          | Auto Mode Interval               | 1 Minute 🔻       |
| Überprüfungsintervall | 30 Sekunden 🔹         | Bei Ereignis vibrieren           |                  |
| SOS-Buttons           |                       | Ton bei Ereignis                 |                  |
| Verlust-Alarm         |                       | Indoor Standort                  |                  |
| Fetch Client List     | (New Mobile App)      | Virtual checkpoints scan         | (New Mobile App) |
| Aktiviert             |                       | Virtual Checkpoints Scan<br>Mode | Manuell *        |
|                       |                       | Auto Mode Interval               | 5 Minuten 👻      |
|                       |                       | Outdated Threshold               | 10 Minuten 🔻     |

### Formularantworten anzeigen (für ausgefüllte Formulare)

Sie können die beantworteten Formulare im Ereignisbrowser überprüfen:

- Wählen Sie den Ziel-Kontrollpunkt-Scan-Ereignis im Ereignisbrowser aus.
- Klicken Sie auf "Details anzeigen", um ein Popup-Fenster mit Details zum Ziel-Scan-Ereignis zu öffnen.

|                     |                 | Details zum Vorfal   | l.                      |                  |           |              |   |
|---------------------|-----------------|----------------------|-------------------------|------------------|-----------|--------------|---|
|                     | 100             | Art                  | SCAN                    |                  | 14 OA     |              |   |
| • 3 × 4             | the second      | Datum                | 2021-05-09 12:42:04     |                  |           |              |   |
| Free The            | 1 Au            | Erfassungsclatum     | 2021-06-09 12:41:50     |                  | 7 Salam   |              |   |
|                     | 3               | Wächter              | 9 9098 (Mariv Roussou)  |                  | lunvuva e |              |   |
|                     |                 | Bre/Lan              | 39.66790200/20.84406390 |                  |           |              |   |
|                     |                 | Genauigkeit (m)      | 9.832                   |                  |           |              |   |
|                     | and the second  | Position Zeitstempel | 2021-06-09 12:41:29     |                  | 1012      |              |   |
| 6                   |                 | Geofence Status      | Deaktiviert             |                  |           | 173          |   |
| Vorfalle            |                 | Formular             | Abgeschlossen           | 1                |           |              |   |
| Details Karte       | KML abfragen    | Kontrollpunkt        | Zeige For               | mular Frint Form |           |              |   |
| Datum               | Articles Vortal | ID                   | 197188                  |                  |           | Patrouten-ID |   |
| 2021-06-10 10:23:30 | FINISH          | Kunde                | University SZ           |                  |           | 168          | N |
| 2021-06-09 12:58:25 | FINISH          | Standort             | West Wing Dorms         |                  |           | 170          | N |
| 2021-06-09 12:43:55 | PANIC           | Kontrollpunkt-Name   | Lecture Hall            |                  |           | 170          | N |
| 2021-06-09 12:43:41 | INCIDENT        | Kontrollpunkt        | 100                     | QR-Code anseh    |           | 170          | N |
| 2021-06-09 12:43:41 | MME             | Check Point Lat/Lon  |                         |                  |           | 170          | N |
| 2021-06-09 12:42:04 | SCAN            | Check Point Radius   |                         |                  | 1         | 170          | N |
| 2021-06-09 12:41:50 | SCAN            |                      |                         |                  | Geo       | 170          | N |
| 2021-06-09 12:41:39 | SCAN            |                      | OK                      |                  | nce       | 170          | N |
|                     | 2007 000        |                      |                         | Stronger and     |           |              |   |

- Das Feld "Formular" zeigt einen der folgenden Werte an:
  - Abgeschlossen (in diesem Fall können Sie die ausgefüllten Daten des Wächters sehen, indem Sie auf die Schaltfläche "Formular anzeigen" klicken).
  - Nicht abgeschlossen (wenn der Wächter den Kontrollpunkt-Scan durchgeführt, aber das Formular nicht ausgefüllt hat).
  - Nicht verfügbar (wenn der Pr
    üfpunkt keinem Formular zugewiesen ist).

Sie können nun die Antwort des Wächters in einem Popup-Fenster überprüfen und mit Ihrer Arbeit fortfahren.

| Gebäude A, Patrouille                                           |
|-----------------------------------------------------------------|
| Bitte mach das Licht an!                                        |
| Haben Sie etwas Verdächtiges gesehen? Bitte beschreiben Sie es: |
| Vor dem Eingang war eine Auto geparkt                           |
|                                                                 |
| lst die Tür verschlossen?                                       |
| ◎ Ja<br>○ Nein                                                  |

# **QR-Patrol**

Eine einzigartige Lösung für das Management von Kontrolltouren

I.com

info@qrpatrol.com <u>www.qrpatr</u>ol.com